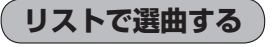

リスト内から聴きたい曲を選び、タッチする。

■ 全曲リストから選ぶ場合

 聴きたい曲を全曲リストから選び タッチする。

\*\*アルバムリスト/アーティストリスト/再生中 リストが表示されている場合は 全曲 をタッ チして、全曲リストを表示させてください。

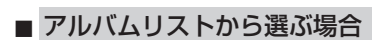

アルバムをタッチする。
アルバムリストが表示されます。

 アルバムリストから再生させたいアルバム を選びタッチする。

:アルバム内の曲リストが表示されます。

## リストから再生させたい曲を選び タッチする。

: 選んだ曲の再生が始まります。

全曲リスト(例)

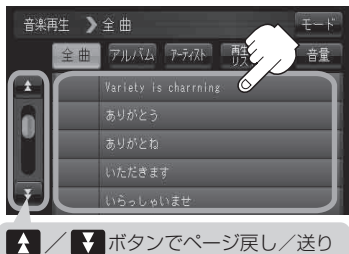

全曲リスト画面(例)

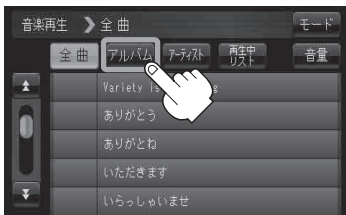

アルバムリスト画面(例)

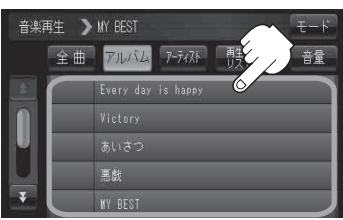

曲リスト画面(例)

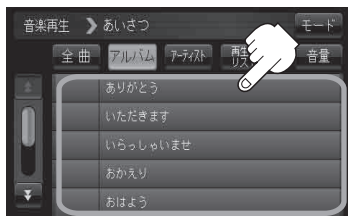